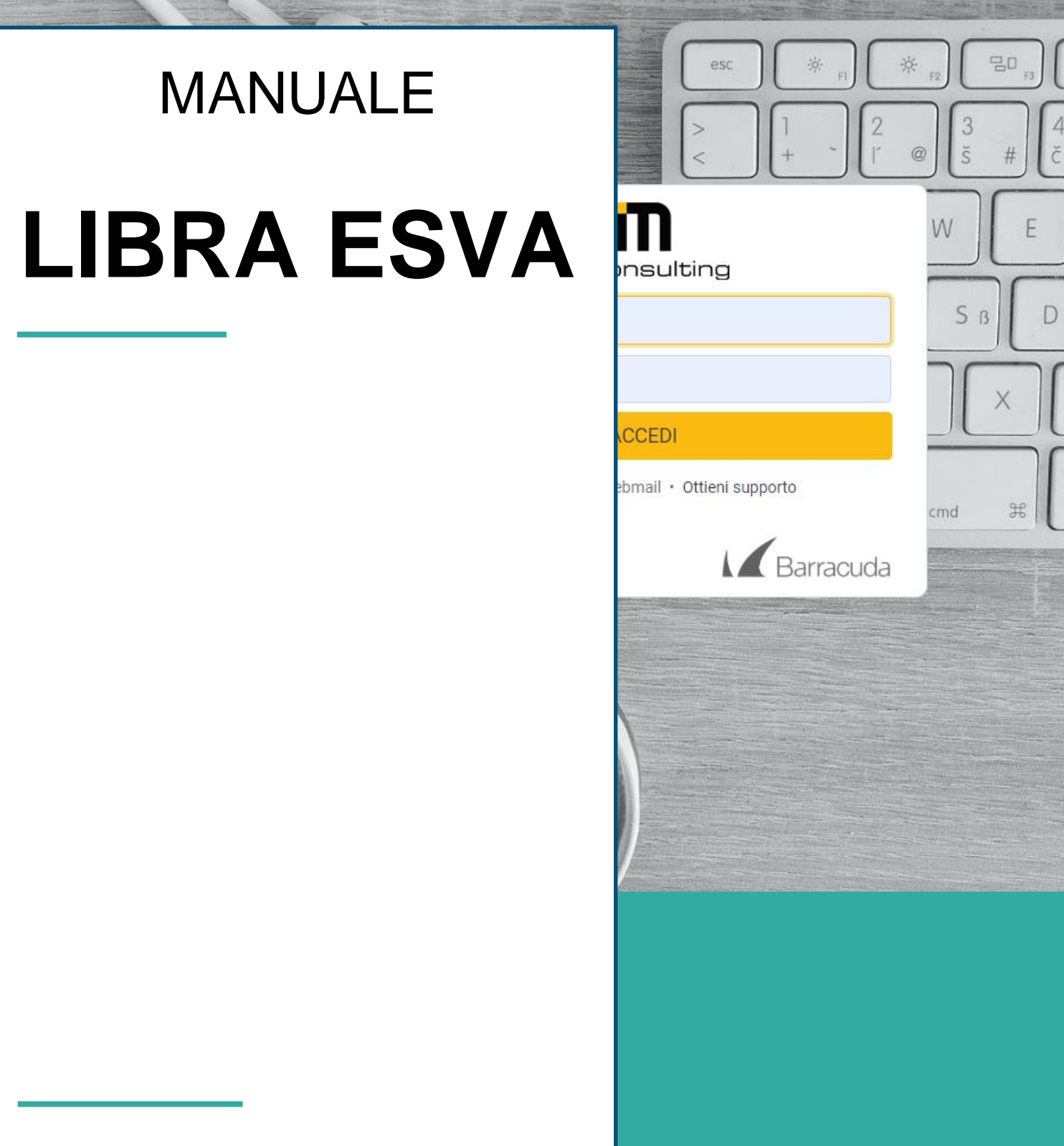

#### I.M. CONSULTING s.r.l.

Autore: Masi Elisabetta Tassinari Andrea

# Libra ESVA

*Libra ESVA* (*Email Security Virtual Appliance*) è un antivirus/antispam, certificato da Virus Bullettin come uno di migliori servizi di sicurezza per le email.

<u>I filtri Libra Esva includono un doppio antivirus</u> e sono in grado di effettuare un'attenta analisi del messaggio alla ricerca di ulteriori elementi pericolosi quali Phishing, Trojan, Malware, Ransomware come cryptolocker; inoltre, i filtri antispam permettono un'ampia personalizzazione (spam score, whitelist e blacklist, reportistica) a livello di dominio e di singola casella.

Il servizio antivirus/antispam di Libra Esva è ideale per chi desidera una protezione ulteriore dalle fastidiose e-mail di spam e da rischi di infezione di virus e ransomware come CryptoLocker.

Se Libra ESVA è già attivo sulla tua casella e-mail non è necessario nessun tuo intervento: <u>il</u> <u>servizio blocca tutte le e-mail con virus o spam mettendole in "quarantena" prima ancora di essere</u> <u>recapitate, ed invia giornalmente una e-mail di report con l'elenco di tutti di messaggi bloccati e messi</u> <u>in quarantena.</u>

Se, scorrendo l'elenco delle e-mail bloccate, si trova che ci sono delle e-mail che invece si sarebbero dovute ricevere, in pochi click si possono "rilasciare" e quindi riceverle immediatamente nella casella di posta destinataria.

Di seguito sono riportate alcune guide in risposta alle domande più frequenti alzate dagli utenti consumatori. Esponendo in modo tecnico la sequenza di operazioni da svolgere, si offre al cliente un supporto nella gestione e utilizzo della propria casella di posta, sfruttando al meglio i servizi offerti da Libra Esva.

## <u>Come "rilanciare" dal report giornaliero una e-mail classificata</u> <u>erroneamente come SPAM da Libra ESVA</u>

Come descritto in precedenza, qualora una mail venga identificata dal servizio antivirus come virus o spam, questa viene messa in uno stato di "quarantena" e notificata nel messaggio reportistico giornaliero come mail pericolosa.

Nel caso in cui però, si evidenzi un errore analitico da parte di Libra Esva, il messaggio di posta elettronica può essere regolarmente reintegrato. È possibile, infatti, "rilasciare" il messaggio e contrassegnarlo come e-mail "buona" (non spam); in modo tale che non venga ulteriormente bloccato in futuro; Per eseguire correttamente questa operazione, l'utente è chiamato a seguire una sequenza semplice di operazioni:

1) Analizza il report ricevuto e verifica che nella lista di e-mail considerate dannose non ci sia alcun messaggio notificato erroneamente come da bloccare.

In caso affermativo l'utente evidenzia il messaggio bloccato e nella colonna "*Actions*" clicca sul link "*Release*", il sistema provvederà a reintegrare la mail e contrassegnarla come "*non dannosa*". In caso si voglia *contrassegnare il mittente*, in modo che per qualsiasi e-mail inviata da quest'ultimo venga accettata, l'utente clicca sul link "*Rel & Whitelist*", come indicato nell'immagine sottostante.

| Da Libra ESVA <                                       |                                          | > 1                              | k .                         |                 |                                  | <b>5</b> Rispondi | → Inoltr     | a 🖻 Archivia    | 👌 Indesiderata     | Elimina         | Altro N    |
|-------------------------------------------------------|------------------------------------------|----------------------------------|-----------------------------|-----------------|----------------------------------|-------------------|--------------|-----------------|--------------------|-----------------|------------|
| )ggetto Message Qu                                    | arantine Report                          |                                  |                             |                 | ,                                |                   |              |                 |                    | 30/05/2         | 2019, 04:0 |
| A Me <                                                | >                                        | *                                |                             |                 |                                  |                   |              |                 |                    |                 |            |
|                                                       |                                          |                                  |                             |                 |                                  |                   |              |                 |                    |                 |            |
| 4                                                     |                                          |                                  |                             |                 |                                  |                   |              | Clic            | k here for passwo  | d-less auther   | tication.  |
| E-mail Quara                                          | Intine Repo                              | ort for:                         |                             |                 |                                  |                   |              |                 |                    |                 |            |
| Nelle ultime 24 ore<br>ricezione.                     | hai ricevuto 1 e-r                       | nails che son                    | o state messe in            | quarantena,     | come sotto riportato. Tutti i m  | essaggi in qu     | arantena s   | ono automatican | nente eliminati 31 | giorni dopo la  | data di    |
| L'elenco sotto ripor                                  | tato è ordinato pe                       | er punteggio d                   | li Spam crescent            | e. Eventuali fa | alsi positivi è più probabile ch | e siano quind     | i in cima al | `elenco.        |                    |                 |            |
| • Virus = mail                                        | con contenuti inf                        | etti, non è pos                  | sibile rilasciarla          |                 |                                  |                   |              |                 |                    |                 |            |
| <ul> <li>Bad Content</li> <li>Infected = m</li> </ul> | : = mail con conte<br>ail con script per | enuti non perr<br>icolosi nel co | nessi<br>ntenuto , non è po | ossibile rilaso | ciarla!                          |                   |              |                 |                    |                 |            |
| <ul> <li>Spam = mai</li> </ul>                        | l considerata spa                        | am                               |                             |                 |                                  |                   |              |                 | <                  | ל !             |            |
| Blacklisted =                                         | - il millente e pre                      | sente nelle bi                   | acklist dei servizi         | o anusparn      |                                  |                   |              |                 |                    | $\sim$          |            |
| Received                                              | Fr                                       | om                               | 1                           | ō               | Subject                          |                   | Score        | Reason          |                    | Actions         |            |
| 29/05/19 17:52                                        | info@                                    | .it                              | posta@                      | .it             | Re: Problema di fatturazi        | one.              | 11.29        | High Spam       | [Release] [Re      | I. & Whitelist] |            |

 Una volta evidenziato il messaggio, il sistema richiede l'autenticazione da parte dell'utente. Quest'ultima clicca sul bottone "*Login*" nella pagina web che viene proposta, come indicato nell'immagine sottostante

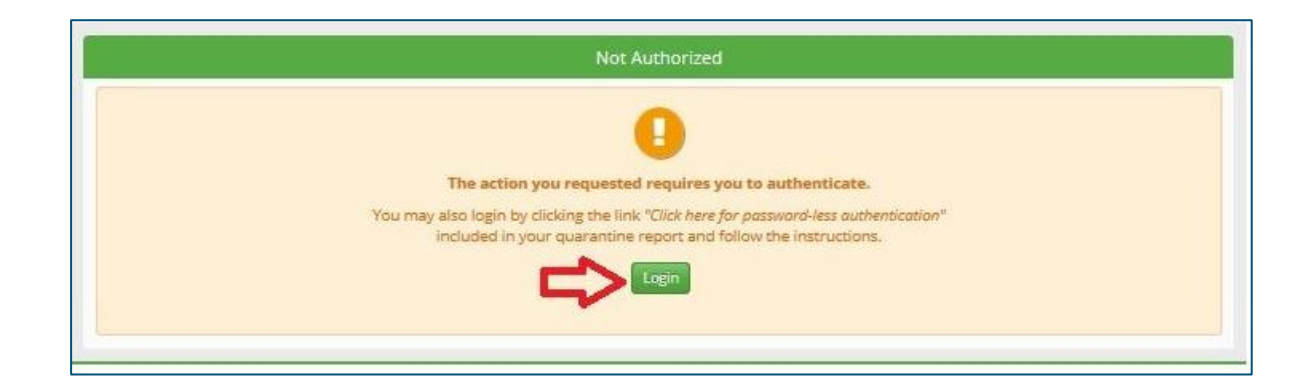

3) l'utente indica le proprie credenziali: indirizzo e-mail e la password, e infine clicca sul bottone "Login" per confermare, come indicato nell'immagine sottostante

| Libra Esva E          | Email Security  | y Login         |  |
|-----------------------|-----------------|-----------------|--|
| Please enter your use | ername and pas  | sword to login. |  |
| Email / Username:     | posta@          | it              |  |
| Password:             | •••••           |                 |  |
| Forgot                | t your Password | 2               |  |
|                       | Login           |                 |  |
|                       |                 |                 |  |

4) Il sistema richiede per conferma una motivazione del rilascio richiesto. L'utente indica come *release reason "not spam"* e clicca su "*Release*", come indicato nell'immagine sottostante

| Antispam Service                                  |  |
|---------------------------------------------------|--|
| Enter release reason:<br>not spam<br>Release Cose |  |

5) Il sistema mostra all'utente un messaggio di conferma per la e-mail "rilasciata" dalla spam (ed eventualmente inserito il mittente nella "*whitelist*", così che in futuro le sue e-mail non vengano bloccate), come indicato nell'immagine sottostante

| Antispam Service                                                                  |
|-----------------------------------------------------------------------------------|
| Release message<br>Message (C0485415DF.A6613) released to posta@dariolocatelli.it |
| Learn message                                                                     |
| Listing message                                                                   |
|                                                                                   |

## Accedere al pannello di controllo Libra ESVA per gestire Quarantine, WhiteList e BlackList

Uno dei servizi offerti dall'antivirus è il monitoraggio dei messaggi archiviati come dannosi e la gestione dei singoli contatti in liste.

Grazie al *Pannello di Controllo* Libra Esva, infatti l'utente ha la possibilità di consultare all'occorrenza i messaggi archiviati come in *quarantena*, e le liste di contatti contrassegnati come sicuri oppure dannosi (*whitelist* e la *blacklist*).

Come prima cosa l'utente è chiamato ad accedere al Pannello di controllo e consultare la suite di operazioni offerte dal sistema.

Nel caso in cui:

 Desideri effettuare un controllo complessivo su tutti gli indirizzi mail di un dominio: è chiamato ad accedere al Pannello di Controllo Libra Esva utilizzando le credenziali di *amministratore*, ricevute al momento della sottoscrizione del servizio Antivirus/Antispam Libra Esva (solitamente: nome domino e relativa password)

| Please enter your use | ername and password to login. |
|-----------------------|-------------------------------|
|                       |                               |
| Email / Username:     | it                            |
| Password:             | *****                         |
| Forgot                | t your Password?              |
|                       |                               |

b. Desideri concentrare l'attenzione su uno specifico indirizzo di posta elettronica: è chiamato ad accedere al Pannello di Controllo indicando come credenziali le stesse della casella di posta che intende analizzare.

| Planta estatuturu   |                  | munuel to login |
|---------------------|------------------|-----------------|
| Please enter your u | sername and pas  | sword to login. |
| Email / Username    | e: posta@        | it              |
| Password            |                  |                 |
| Forg                | ot your Password | 2               |
|                     |                  |                 |
| Password<br>Forg    | t: •••••••       | 2               |

Una volta effettuato l'accesso con successo, l'utente ha la possibilità di consultare liberamente la suite di funzioni offerte e rispondere al meglio alle proprie esigenze.

Nella la pagina *Home* iniziale vengono mostrati i report in corrispondenza delle verifiche effettuate giornalmente da Libra Esva sui diversi messaggi di posta.
 In particolare, Vengono mostrati all'utente <u>dati e grafici rispetto ai messaggi bloccati</u> (causa *Virus* o *SPAM*) oppure ai messaggi liberi da rischi (*Clean*, puliti)

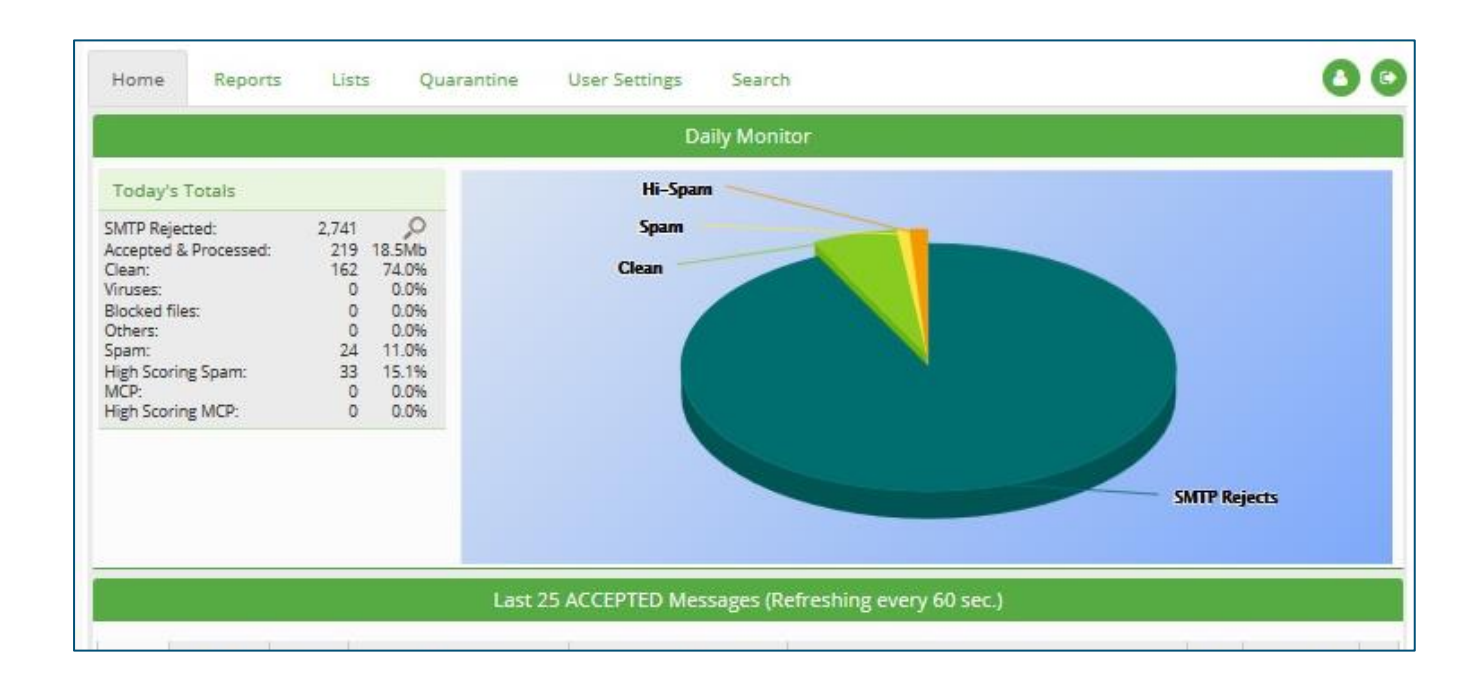

Nella scheda Quarantine (quarantena) sono presenti tutte le e-mail classificate da Libra Esva (status) come SPAM, HISPAM, Virus o provenienti da caselle di posta o domini in Blacklist.
 L'insieme, quindi, di tutti i messaggi di posta considerati da Libra Esva "non Clean".

| ome        | Reports                 | Lists           | Quarantine       | User Setting: | s Search     |             |                                  |       | 0         |
|------------|-------------------------|-----------------|------------------|---------------|--------------|-------------|----------------------------------|-------|-----------|
|            |                         |                 |                  | Quar          | antine Manaş | gement      |                                  |       |           |
| rom this : | section you car         | n manage your q | uarantined messa | iges.         |              |             |                                  |       |           |
| Quarantir  | ned Messages            | Message Rel     | ease Requests    |               |              |             |                                  |       |           |
| Quara      | ntined Messa            | ages            |                  |               |              |             |                                  |       |           |
| C Exp      | oort 🔎 Searc            | h 🛕 Dangero     | us Release Over  | ride 🕜 Help   |              |             |                                  |       |           |
| _ 1        | Date                    | Time Time       | Sender           |               | Recipient    | al <b>Ç</b> | Subject .                        | Score | \$tatus   |
|            | 06-06-2019              | 18:35:51        |                  |               |              | Scopri N    | uovo Renault Kadjar              | 12.42 | High Spam |
|            | 2 <sup>06-06-2019</sup> | 16:33:12        |                  |               |              | Scopri la   | tecnologia in movimento. Richi   | 17.79 | High Spam |
|            | 06-06-2019              | 16:32:40        |                  |               |              | Scopri la   | tecnologia in movimento. Richi   | 17.79 | High Spam |
|            | 06-06-2019              | 16:11:53        |                  |               |              | La guida    | dell'investitore ai mercati Orso | 4.64  | Spam      |
|            |                         |                 |                  |               |              |             | 01 /2/02/2010/02                 |       | 10ab Dane |
|            | 08-08-2019              | 16:08:41        |                  |               |              | Basta co    | n i colleghi freddolosi!         | 21.01 | High Spam |

- 1) Cliccando *sull'icona con la busta a sinistra* sarà possibile vedere tutte le informazioni sull'email, la causa del blocco e lo *SPAM score* assegnato.
- Se si ritiene che una mail in quarantena sia stata bloccata per errore, è possibile rilasciarla nuovamente. Cliccando *sull'icona con due frecce gialle* l'e-mail verrà inoltrata automaticamente al destinatario.

Le e-mail in uno stato di quarantena rilasciate ai destinatari, non verranno contrassegnate come e-mail di SPAM, ma saranno considerate come normali messaggi di posta e classificate come **Clean**.

#### Nella scheda Lists è possibile inserire/eliminare indirizzi e-mail o domini interi in Blacklist o in WhiteList.

Secondo le impostazioni generali, tutti gli indirizzi e i domini presenti nella *Blacklist* verranno sempre bloccati e messi in quarantena, mentre quelli in *Whitelist* invece verranno sempre recapitati (senza correre il rischio di finire nella quarantena).

| lome   | Reports                | Lists        | Quarantine                    | User Se         | tting      | 4Å       | Search         |               |                |        |               |             | 0       |
|--------|------------------------|--------------|-------------------------------|-----------------|------------|----------|----------------|---------------|----------------|--------|---------------|-------------|---------|
|        |                        |              |                               |                 | ۷          | Vhitel   | its/Blacklis   | i i           |                |        |               |             |         |
| white  | list" is used to insur | e that certa | in emails won't b             | be filtered out | L A "b     | lack lis | st" is used to | insure that o | certain emails | are de | finitely mark | ed as spam. |         |
| Spam 1 | Whitelist              | in the form  | oelow selecting               | the desired h   | st.        |          | Spam B         | lacklist      |                |        |               |             |         |
| () New | Search QE              | xport 🏦 (    | Delete selected               | Import          | <b>@</b> ⊦ | felp     | O New          | Search        | C Export       | n De   | lete selecter | d 💼 Import  | () Help |
|        | From Addres            | 55           | To Add                        | Iress           |            |          |                | From A        | ddress         | :      | To Ad         | dress       |         |
| 🗌 se   | rviziofatturasky@el    | 5 ir         | nsat@oddo.it                  |                 | 1          | Ê        |                |               | No             | record | s found       |             |         |
| wo     | rdpress@cama52.c       | om d         | ario.l <mark>@od</mark> do.it |                 | 1          | 1        |                |               |                |        |               |             |         |
|        | to Sinterhost it /Cr   | d            | ario.l@oddo.it                |                 | 1          | 1        |                |               |                |        |               |             |         |

 Cliccando sul bottone *New*, presente in alto a sinistra in entrambe le tabelle della pagina (*Spam Whitelist* o *Spam Blacklist*), è possibile inserire manualmente una casella di posta o un dominio in una delle due liste.

In questi casi, onde evitare il rischio di errori non graditi, il sistema richiede di specificare alcuni dati essenziali.

- ✓ nel campo **From Address**, l'indirizzo e-mail o il dominio da mettere in *Blacklist* o Whitelist;
- nel campo To Address, gli indirizzi e-mail dei destinatari verso i quali la regola deve essere attiva. Se, inoltre, fosse necessario impostare la regola di *white o di black list* per il dominio, nel campo *"To Address"* andrà inserito il solo nome di dominio interessato.

- Una volta creata la regola sarà possibile modificarla:
  - a. cliccando sull'icona con la matita gialla
  - b. oppure cancellarla cliccando sull'icona col cestino rosso,

entrambe presenti a destra della riga relativa alla regola interessata.

Per eliminare più regole contemporaneamente, è sufficiente selezionarle spuntando la casella a sinistra di ciascuna riga e cliccare sul bottone *Delete Selected* (icona con il *cestino rosso*) presente in alto nella tabella.